# **Office 365.**

## Instrukcja odzyskiwania hasła

1. Wchodzimy na https://www.office.com/ i klikamy Zaloguj się.

https://www.microsoft.com/nl-nl/education/remote-learning

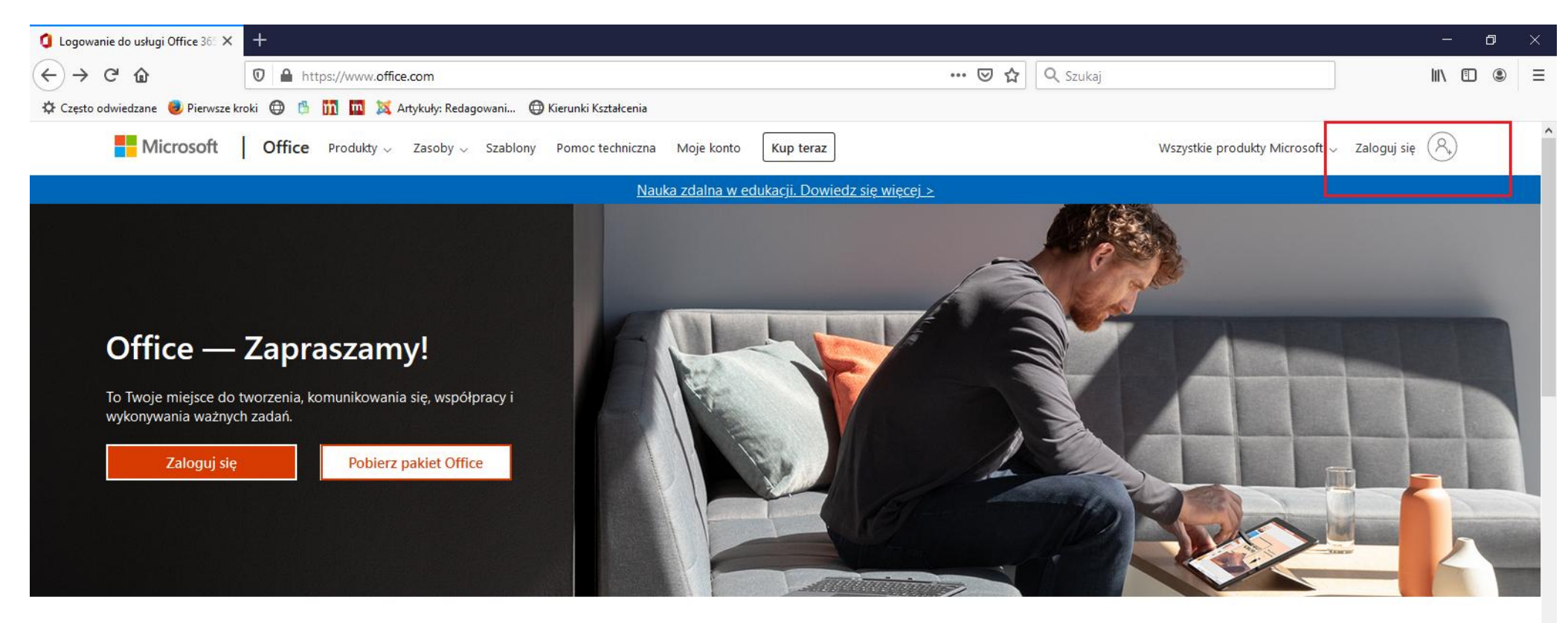

Zaloguj się, aby korzystać z ulubionych aplikacji zwiększających produktywność z dowolnego urządzenia

2. Klikamy w lin "Nie możesz uzyskać dostępu do konta?":

| Logowanie na koncie X +                                                                                                    | - ø ×                                  |
|----------------------------------------------------------------------------------------------------|----------------------------------------|
| ← → C 🔒 login.microsoftonline.com/common/oauth2/authorize?client_id=4345a7b9-9a63-4910-a426-35363201d503&redirect_uri=https%3A%2F%2Fwww.office.com%2Flanding&response_type=code%20id_to  | 🕶 🕸 👩 Incognito 🚦                      |
| 🚺 Ta witryna używa plików cookie na potrzeby analiz, spersonalizowanej zawartości i reklam. Kontynuowanie przeglądania tej witryny jest równoznaczne z wyrażeniem zgody na takie użycie. | Dowiedz się więcej                     |
| Microsoft<br>Zaloguj<br>1928U12@zzs2.ostroleka.edu.p(<br>Nie maz konta? Utworz je!<br>Nie motesz uzykkół dostępu do konta?<br>Oggie logowania<br>Daty                                    |                                        |
| Warunki użytkowania O                                                                                                    | chrona prywatności i pliki cookie ···· |

# 3. Wybieramy konto służbowe

| Logowanie na koncie 🛛 🗙 | +                                                                                                    |                  | -2             | ð     | × |
|-------------------------|----------------------------------------------------------------------------------------------------|------------------|----------------|-------|---|
| (←) → C' û              | 🖸 🔒 https://login.microsoftonline.com/common/oauth2/authorize?dient_id=4345a7b9-9a63-4910-a426-353632 🚥 😾 📿 Szukaj                                     |                  |                | ۲     | Ξ |
|                         | Introsoft Microsoft Diajakiego typu konta<br>potrzebujesz pomocy? Konto służbowe<br>Utworzone prez Wej diali T Konto służbowe Worzone prez Keje Wsterz |                  |                |       |   |
|                         |                                                                                                    |                  |                |       |   |
|                         | Warunki użytkowania                                                                                                    | Ochrona prywatno | ości i pliki o | ookie |   |

## 4. Wpisujemy swój login otrzymany od wychowawcy i kod z obrazka:

| 😽 Usługa resetowania haseł w tryt 🗙 | +                                                                                                    | -      | ٥   | × |
|-------------------------------------|----------------------------------------------------------------------------------------------------|--------|-----|---|
| ← → C' ŵ                            | 🖸 🔒 https://passwordreset.microsoftonline.com/?ru=https%3a%2f%2flogin.microsoftonline.com%2fcommon%2frep 🚥 🔽 🏠 🔍 Szukaj | lii\ 🗉 | ) @ | ≡ |

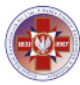

# Wróć do konta

### Kim jesteś?

Aby odzyskać konto, najpierw wprowadź i dentyfikator użytkownika i znaki z poniższego obrazu lub pliku dźwiękowego.

20 20

Identyfikator użytkownika:

#### 19ZBU20@zsz2.ostroleka.edu.pl

Przykład: uzytkownik@contoso.onmicrosoft.com lub uzytkownik@contoso.com

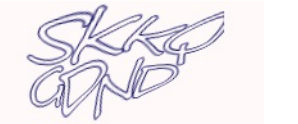

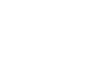

SKKQCDND Wprowadź znaki widoczne na obrazie lub słowa, które usłyszysz.

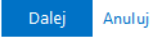

- 5. Okno etap 1 weryfikacji.
  - W przypadku jak do weryfikacji przy pierwszym logowaniu podaliśmy adres e-mail pojawi się klikamy przycisk Adres e-mail:

| 🌄 Usługa resetowania haseł w try: 🗙           | +                                                                                                    | - 0 × |
|-----------------------------------------------|----------------------------------------------------------------------------------------------------|-------|
| ← → ♂ ଢ                                       | 🛛 🔒 https://passwordreset.microsoftonline.com/?ru=https%3a%2f%2flogin.microsoftonline.com%2fcommon%2frep 🚥 🖾 🔍 Szukaj | II\ ≞ |
| wróć do konta                                 |                                                                                                    |       |
| etap 1 weryfikacji > wybierz                  | z nowe hasło                                                                                                    |       |
| Wybierz metod ę kontaktu, z której p          | owinniśmy skorzystać w celu weryfikacji:<br>                                                                          |       |
| Wyślij e-mail na alternatywny<br>adres e-mail | Na alternatywny adres e-mail zostanie wysłana wiadomość e-mail z kodem<br>weryfikacyjnym (sa**** ****@gmail.com).     |       |
|                                               | Adres e-mail                                                                                                    |       |
| Anuluj                                        |                                                                                                    |       |
|                                               |                                                                                                    |       |
|                                               |                                                                                                    |       |

- W przypadku jak do weryfikacji przy pierwszym logowaniu podaliśmy nr telefonu pojawi się – wpisujemy nr telefonu i klikamy tekst:

| 🛃 Usługa resetowania haseł w tryb 🗙     | +                                                                                                    | - 0 ×   |
|-----------------------------------------|----------------------------------------------------------------------------------------------------|---------|
| $\leftrightarrow$ > C $\textcircled{a}$ | 🗊 🖴 https://passwordreset.microsoftonline.com/?ru=https%3a%2f%2flogin.microsoftonline.com%2fcommon%2frep 🚥 🗵 🏠 | \ □ ● = |

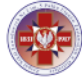

# Wróć do konta

### etap 1 weryfikacji > wybierz nowe hasło

Wybierz metodę kontaktu, z której powinniśmy skorzystać w celu weryfikacji:

• Wyślij wiadomość SMS na mój telefon komórkowy

O Zadzwoń na mój telefon komórkowy W celu ochrony Twojego konta prosimy o wprowadzenie pełnego numeru telefonu komórkowego (\*\*\*\*\*\*\*\*\*95) poniżej. Następnie otrzymasz wiadomość SMS z kodem weryfikacyjnym, którego możesz użyć do zresetowania hasła.

|  | telefor |      |  |
|--|---------|------|--|
|  |         | 1.01 |  |

Anuluj

6. Dostajemy i wpisujemy kod na e-mail lub telefon w zależności jaką metodę wybraliśmy (w przypadku maila dokładnie sprawdzamy naszą skrzynkę spam, oferty itd.) i klikamy dalej:

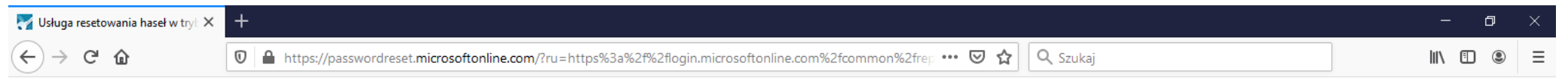

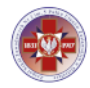

# Wróć do konta

#### etap 1 weryfikacji > wybierz nowe hasło

Wybierz metod ę kontaktu, z której powinniśmy skorzystać w celu weryfikacji:

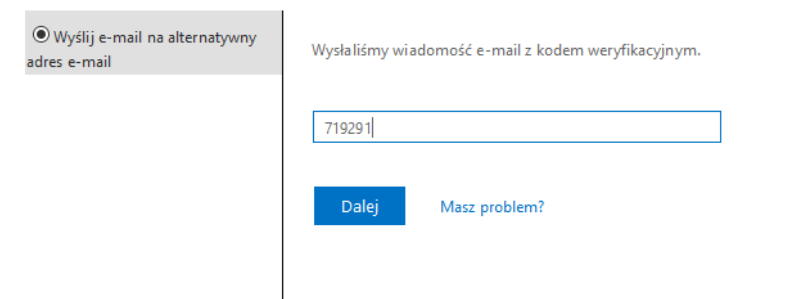

Anuluj

7. Ostatnie konto w którym możemy na nowo ustawić hasło do naszego konta i klikamy zakończ.

| 🛃 Usługa resetowania haseł w tryt 🗙    | +                                                                                                    |          | – a ×      | ł |
|----------------------------------------|----------------------------------------------------------------------------------------------------|----------|------------|---|
| ← → ♂ ଢ                                | 🛛 🖴 🗝 https://passwordreset.microsoftonline.com/?ru=https%3a%2f%2flogin.microsoftonline.com%2fcommon%2f 🚥 😒 🟠 | Q Szukaj | III\ 🗉 🍭 = | Ξ |
|                                        |                                                                                                    |          |            |   |
| Wróć do konta                          |                                                                                                    |          |            |   |
| etap 1 weryfikacji√> <b>wybi</b>       | rz nowe hasło                                                                                                 |          |            |   |
| * Wprowadź nowe hasło:   ••••••• silne |                                                                                                    |          |            |   |
| * Potwierdź n owe hasło:               |                                                                                                    |          |            |   |
| Zakończ Anuluj                         |                                                                                                    |          |            |   |

### 8. Hasło zostało zresetowane.

| 🌄 Usługa resetowania haseł w tryt 🗙                               | +                                                                                                    | —      | ð   | $\times$ |
|-------------------------------------------------------------------|----------------------------------------------------------------------------------------------------|--------|-----|----------|
| $\overleftarrow{\bullet}$ $\rightarrow$ $\overleftarrow{\bullet}$ | 🗊 🖴 🗝 https://passwordreset.microsoftonline.com/Done.aspx?ru=https%3a%2f%2flogin.microsoftonline.com%2fcc 🚥 🗵 🔇 Szukaj | III\ 🗊 | J 🕄 | ≡        |

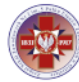

## Wróć do konta ♂ Hasło zostało zresetowane

Aby zalogować się za pomocą nowego hasła, kliknij tutaj.

9. Jeśli ktoś nie ustawił metody odzysku hasła lub chce coś zmienić może to zrobić po zalogowaniu pod linkiem https://account.activedirectory.windowsazure.com/PasswordReset/Register.aspx?regref=ssprsetup

| 🔇 nie utrać dostępu do swojego ko 🗙 🕂                                    |                                                   |                                                                                                    | – • ×                            |
|--------------------------------------------------------------------------|---------------------------------------------------|----------------------------------------------------------------------------------------------------|----------------------------------|
| $\leftrightarrow$ $\rightarrow$ C $\bullet$ account.activedirectory.wind | lowsazure.com/passwordre                          | et/register.aspx?x-client-Ver=6.3.0.0&x-client-SKU=ID_NETSTANDARD2_0&client-request-id=8c16da2d-607b-423b-8ef9-17c                                                                                              | f05420ae6&sspr=1 🖈 🗂 Incognito 🚦 |
|                                                                          | <b>S</b>                                          | 19ZBU12@zsz2.ostroleka.edu.pl                                                                                                    | ?                                |
|                                                                          |                                                   |                                                                                                    |                                  |
|                                                                          | nie utrać do                                      | stępu do swojego konta!                                                                                                    |                                  |
|                                                                          | Aby umożliwić zresetow<br>zapewnić większe bezpie | nie hasła, musimy zebrać pewne informacje, które umożliwią weryfikację tożsamości. Nie użyjemy ich do przesyłania spamu — chcemy tylko<br>zeństwo konta. Musisz skonfigurować co najmniej 1 z poniższych opcji. |                                  |
|                                                                          | \rm Numer telefonu uwi                            | zytelniania jest nieskonfigurowany. <mark>Skonfiguruj teraz</mark>                                                                                                    |                                  |
|                                                                          | Adres e-mail uwierz                               | elniania jest nieskonfigurowany. <mark>Skonfiguruj teraz</mark>                                                                                                    |                                  |
|                                                                          | zakończ                                           | nuluj                                                                                                    |                                  |
|                                                                          |                                                   |                                                                                                    |                                  |
|                                                                          |                                                   |                                                                                                    |                                  |
|                                                                          |                                                   |                                                                                                    |                                  |
|                                                                          |                                                   |                                                                                                    |                                  |
|                                                                          |                                                   |                                                                                                    |                                  |
|                                                                          | ©2020 Microsoft Informa                           | je prawne   Ochrona prywatności Twoja sesja wygaśnie za 14:                                                                                                    | 52                               |
|                                                                          |                                                   |                                                                                                    |                                  |